# PICHINCHA EMPRESAS

UN COMPROMISO TAN GRANDE COMO TUS METAS.

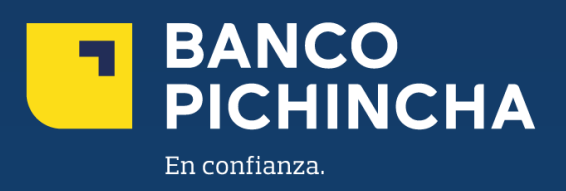

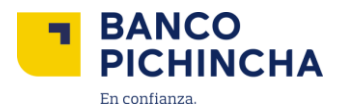

## Instructivo Centro de Pagos

### **Pichincha Empresas**

**Pichincha Empresas** es una plataforma que ofrece soluciones financieras integrales para la administración de tu negocio. A través de esta herramienta eficiente y auto gestionable, podrás realizar transacciones y manejar tus operaciones de manera rápida y sencilla, optimizando tu experiencia con agilidad en los procesos y un soporte confiable para el crecimiento de tu empresa.

En este instructivo encontrarás información clave sobre los temas que necesitas, guías prácticas para el manejo de tus operaciones y soluciones claras para cualquier requerimiento. Todo está diseñado para facilitar tu experiencia y ayudarte a obtener resultados rápidamente.

Conoce los pasos a seguir para una mejor gestión

| 1. | Centro de Pagos                                 | . 3 |
|----|-------------------------------------------------|-----|
| 2. | Pago Individual                                 | . 6 |
| 3. | Transferencias Banco Pichincha e Interbancarias | . 9 |
| 4. | Transferencias Cuentas Propias                  | 14  |
| 5. | Aprobación, Rechazo y Cancelar Ordenes de Pago  | 17  |

La información contenida en este documento es propiedad Banco Pichincha y solo puede ser utilizada con fines informativos para la persona a la que ha sido dirigida y entregada. Esta información no puede ser distribuida ni copiada total o parcialmente por ningún medio sin la autorización de BANCO PICHINCHA C.A.

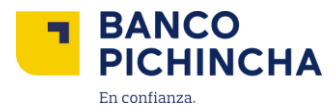

#### 1. Centro de Pagos

1.1. Al iniciar sesión en "Pichincha Empresas", da clic en "Cobros y Pagos" y selecciona "Ir al Portal".

| BANCO<br>PICHINCHA          | 🛃 Mis descargas 👘 [Nombre Usuario]                                                                                   |
|-----------------------------|----------------------------------------------------------------------------------------------------|
| II, Posición consolidada    |                                                                                                    |
| Solicitudes v               |                                                                                                    |
| Pago de servicios           |                                                                                                    |
| 合 Carga de archivos 🗸       |                                                                                                    |
| e≓ Cobros y pagos           | 0                                                                                                    |
| 🖏 Cadenas de Valor 🗸 🗸      | Cobros y pagos                                                                                                    |
| Cheques V                   | Te redireccionaremos a nuestro portal de cobros y pagos para gestionar las órdenes de tu empresa.                    |
| Liquidez Plus               | ir al portal                                                                                                    |
| ↓ Dt Negociación de divisas |                                                                                                    |
| ⑦ Ayuda                     |                                                                                                    |
|                             |                                                                                                    |
|                             | Solicita sputia a tu oficial<br>Ana Maria Costa.                                                                     |
|                             | © 2024 Banco Pichincha. Todos los derechos reservados Contáctanos (02) 2999 999 - Opción Pichincha Empresas Ubicanos |

**1.2.** A continuación, se visualizará la pantalla de inicio de la plataforma. Da clic en "Ordenes Cobros | Pagos".

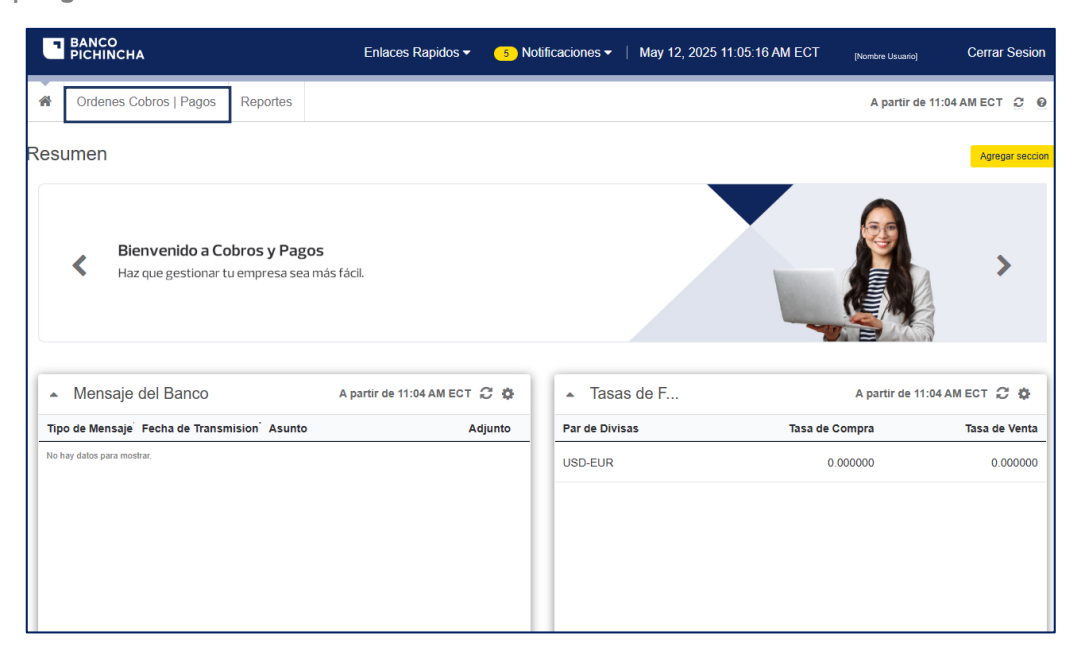

La información contenida en este documento es propiedad Banco Pichincha y solo puede ser utilizada con fines informativos para la persona a la que ha sido dirigida y entregada. Esta información no puede ser distribuida ni copiada total o parcialmente por ningún medio sin la autorización de BANCO PICHINCHA C.A.

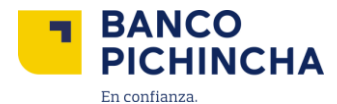

1.3. Se habilitará la opción "Centro de Cobros y Pagos".

| C   | BANCO<br>PICHINCHA             |          | Enlaces Rapidos <del>-</del> | 5 Notificaciones ▼ │ May 12, 2025 11:04:22 AM ECT | [Nombre Usuario] | Cerrar Sesion   |
|-----|--------------------------------|----------|------------------------------|---------------------------------------------------|------------------|-----------------|
| *   | Ordenes Cobros   Pagos         | Reportes |                              |                                                   | A partir de 1    | 1:04 AM ECT 😂 🔞 |
| Rec | Centro de Cobros y Pagos       |          |                              |                                                   |                  |                 |
| Res | Administracion de beneficiario | os       |                              |                                                   |                  | Agregar seccion |

**Nota:** Para visualizar los significados de cada icono que se encuentra en la parte inferior de "**Cerrar Sesión**" da clic <u>aquí.</u>

**1.4.** A continuación, se habilitará la pantalla con filtros, estos servirán para realizar búsquedas detalladas de las ordenes de pagos que hayan sido creadas.

|               | BANCO<br>PICHINCHA              | E                 | inlaces Rapidos <del>-</del> | • 5 Notificaciones •   May 12, 2025 11:02:02 AM EC | T [Nombre Usuario]   | Cerrar Sesion |
|---------------|---------------------------------|-------------------|------------------------------|----------------------------------------------------|----------------------|---------------|
| *             | Ordenes Cobros   Pagos          | Reportes          |                              |                                                    | A partir de 11:00 AM | ECT 🖸 🍄 😡     |
| Orde          | enes Cobros   Pagos             |                   | Pago Individual              |                                                    |                      |               |
| ► T<br>Filtro | r Filtros<br>s Guardados        | Estado            |                              | Fecha de Creacion (Mas reciente) 💌                 |                      |               |
| Sel<br>Filtro | Aplicado: Fecha de Creacion : 1 | Todo Seleccionado | •                            | 10/05/2025 to 12/05/2025                           | Mas filtros          |               |

- Filtros Guardados: Se mostrarán los filtros guardados que selecciones y almacenes en "Más filtros".
- Estado: Situación actual de la orden.
- Fecha de Creación: Filtrar por la fecha de creación de la orden.
- Mas Filtros: Al dar clic en la opción nos va a desplegar filtro avanzado.

Nota 1: Para visualizar los significados de "Estados" y "Más Filtros" da clic aquí.

Nota 2: Si la orden de pago no se visualiza, da clic en "Limpiar Filtros".

**1.5.** Si no es necesario una búsqueda detallada por filtros aparecerán los campos preseleccionados y se observará la siguiente pantalla en la que se observará el historial de las ordenes realizadas.

|      | BANCO<br>PICHINCHA                                                   | En                 | laces Rapidos <del>-</del> | 5 Notificaciones ▼      | May 12, 2025 1 | 1:00:19 | AM ECT   [Norr   | nbre Usuario]    | Cerrar Sesion  |
|------|----------------------------------------------------------------------|--------------------|----------------------------|-------------------------|----------------|---------|------------------|------------------|----------------|
| *    | Ordenes Cobros   Pagos F                                             | Reportes           |                            |                         |                |         | A parti          | ir de 11:00 AM E | ст 😄 👲 👰       |
| Orde | rdenes Cobros   Pagos / Centro de Cobros y Pagos 🗈 🛓 Pago Individual |                    |                            |                         |                |         |                  |                  |                |
| - 1  | ▼ Filtros Fecha de Creacion : 10/05/2025 - 12/05/2025                |                    |                            |                         |                |         |                  |                  |                |
|      |                                                                      |                    |                            |                         |                |         |                  |                  | Ver 50 -       |
| E    | minar Aprobar Rechazar                                               | Revertir Verificar |                            |                         |                |         |                  |                  |                |
|      | Acciones Nro. Orden                                                  | Referencia         | Cuenta Ordenante.          | Nombre Beneficiario / I | Monto Total    | items.  | Estado           | Tipo de Pago     | Serv           |
|      | Seleccionar 👻 2                                                      | 12XXXXXXXX         | [Nombre Empresa]           |                         | \$ 0.01        | 1       | Aprobacion Pendi | Pago Local       | Pagc           |
|      |                                                                      |                    |                            |                         |                |         |                  | )                | •              |
|      |                                                                      | Primero            |                            | 1 de 1 Siguiente        | Ultimo 🕨       |         |                  | Mostra           | ndo 1 - 1 de 1 |

La información contenida en este documento es propiedad Banco Pichincha y solo puede ser utilizada con fines informativos para la persona a la que ha sido dirigida y entregada. Esta información no puede ser distribuida ni copiada total o parcialmente por ningún medio sin la autorización de BANCO PICHINCHA C.A.

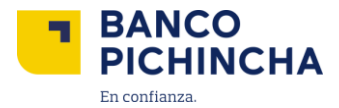

- **1.6.** A continuación, en la pantalla se visualizará la tabla con los siguientes campos:
  - Acciones
  - Referencia
  - Cuenta Ordenante
  - Nombre Beneficiario
  - Monto Total
  - Ítems
  - Estado
  - Tipo de Pago
  - Servicio
  - Fecha de ejecución

| ▼ Filtros No hay filtros aplicados |             |            |                  |                     |             |       |          |              |                |    |
|------------------------------------|-------------|------------|------------------|---------------------|-------------|-------|----------|--------------|----------------|----|
|                                    |             |            |                  |                     |             |       |          |              |                | Ve |
| Elimi                              | nar Aprobar | Rechazar   | Revertir         |                     |             |       |          |              |                |    |
|                                    | Acciones    | Referencia | Cuenta ordenante | Nombre Beneficiario | Monto total | Items | Estado   | Tipo de Pago | Servicio       |    |
|                                    | Seleccionar |            | 12XXXXXXXX       | [Nombre Empresa]    | \$40.00     | 1     | Volvió   | Mixto        | Pago a tercero |    |
|                                    | Seleccionar |            | 12XXXXXXXXX      | [Nombre Empresa]    | \$240.00    | 3     | Envío pe | Mixto        | Pago nóminas   |    |
|                                    | Seleccionar |            | 12XXXXXXXX       | [Nombre Empresa]    | \$980.00    | 12    | Enviado  | Mixto        | Pago a tercero |    |
|                                    |             |            |                  |                     |             |       |          |              |                |    |

**Nota:** En caso de querer agregar, ocultar, congelar o modificar el orden de las columnas dar clic en apartado de configuraciones que se encuentra <u>aquí.</u>

**1.7.** Haz clic en "Seleccionar" para elegir cualquiera de las sub-opciones disponibles en la lista.

| ] | Acciones      |      | Cuenta Ordenante | Nombre Beneficiario | Monto Total | items | Estado            | Tipo de Pago | Servicio           | Fecha Ejec |
|---|---------------|------|------------------|---------------------|-------------|-------|-------------------|--------------|--------------------|------------|
| 1 | Seleccionar + |      | 12XXXXXXXX       | [Nombre Empresa]    |             | 1     | Procesado         | Pago Local   | Pago a Terceros    | 01/30/20   |
| 1 | Ver Detalle   |      | 12XXXXXXXX       | [Nombre Empresa]    |             | 1     | Pendiente de Corr | Pago Local   | Pago de Nominas    | 01/30/20   |
|   | Ver Historial |      | 12XXXXXXXX       | [Nombre Empresa]    |             | 1     | Pendiente de Corr | Pago Local   | П                  | 01/30/20   |
|   | Seleccionar • | ores | 12XXXXXXXX       | [Nombre Empresa]    |             | 1     | Envio al proceso  | Pago Local   | Pago a Proveedores |            |
| 1 | Seleccionar • | ores | 12XXXXXXXX       | [Nombre Empresa]    |             | 1     | Envio al proceso  | Pago Local   | Pago a Proveedores | 01/30/20   |
| ] | Seleccionar + |      | 12XXXXXXXXX      | [Nombre Empresa]    |             | 1     | Pendiente de Corr | Pago Local   | п                  | 01/30/20   |
|   | Seleccionar + | 35   | 12XXXXXXXX       | [Nombre Empresa]    |             | 1     | Pendiente de Corr | Pago Local   | Pago de Nominas    |            |
| 1 | Seleccionar + | ores | 12XXXXXXXX       | [Nombre Empresa]    |             | 1     | Pendiente de Corr | Pago Local   | Pago a Proveedores | 01/29/20   |
| ] | Seleccionar + | os   | 12XXXXXXXX       | [Nombre Empresa]    |             | 1     | Pendiente de Corr | Pago Local   | Pago de Servicios  | 01/29/20   |

La información contenida en este documento es propiedad Banco Pichincha y solo puede ser utilizada con fines informativos para la persona a la que ha sido dirigida y entregada. Esta información no puede ser distribuida ni copiada total o parcialmente por ningún medio sin la autorización de BANCO PICHINCHA C.A.

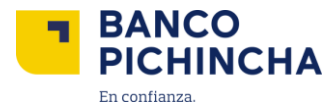

**1.8.** Para descargar el historial de órdenes de pagos, selecciona los iconos que se encuentran en el costado izquierdo del botón "**Pago Individual**".

- Icono de PDF: El formato PDF
- Iconos descarga: Los formatos en los que se podrá descargar el reporte es en: XLS, CSV.

| Ľ    | BANCO<br>PICHINCHA          |                | Enlaces Rapidos 🗸   | 5 Notificaciones ◄ | May 12, 2025 11:00:19 AM ECT | [Nombre Usuario]     | Cerrar Sesion   |
|------|-----------------------------|----------------|---------------------|--------------------|------------------------------|----------------------|-----------------|
| ñ    | Ordenes Cobros   Pagos      | Reportes       |                     |                    |                              | A partir de 11:00 AM | IECT 😂 🕸 😡      |
| Orde | enes Cobros   Pago          | s / Centro     | o de Cobros y Pagos |                    |                              |                      | Pago Individual |
| - 1  | Filtros Fecha de Creacion : | 10/05/2025 - 1 | 2/05/2025           |                    |                              |                      |                 |
|      |                             |                |                     |                    |                              |                      | Ver 50 +        |

#### 2. Pago Individual

2.1. Selecciona la opción "Pago Individual".

| •    | BANCO<br>PICHINCHA                                                    |            | Enlaces Rapidos <del>-</del> | 5 Notificaciones - ↓      | May 12, 2025 1     | 1:06:31 AM ECT   [Nome | ire Usuario] · C  | errar Sesion      |  |  |
|------|-----------------------------------------------------------------------|------------|------------------------------|---------------------------|--------------------|------------------------|-------------------|-------------------|--|--|
| *    | Ordenes Cobros   Pagos                                                | Reportes   |                              |                           |                    | A part                 | ir de 11:06 AM EC | T C O O           |  |  |
| Orde | Irdenes Cobros   Pagos / Centro de Cobros y Pagos 🗈 🛓 Pago Individual |            |                              |                           |                    |                        |                   |                   |  |  |
| - T  | ← ▼ Filtros Fecha de Creacion : 10/05/2025 - 12/05/2025               |            |                              |                           |                    |                        |                   |                   |  |  |
|      |                                                                       |            |                              |                           |                    |                        |                   | Ver 50 -          |  |  |
| Eli  | ninar Aprobar Rechazar                                                | Revertir   | Verificar                    |                           |                    |                        |                   |                   |  |  |
|      | Acciones Nro. Orden                                                   | Referencia | Cuenta Ordenante             | Nombre Beneficiario / I   | Monto Total        | items. Estado          | Tipo de Pago      | Serv              |  |  |
|      | Seleccionar -                                                         |            | :                            | [Nombre Beneficiario      | \$ 0.01            | 1 Aprobacion Pendi     | Pago Local        | Page              |  |  |
|      |                                                                       | Print      | nero Anterior Pagina         | 1 de 1 Siguiente          | Ultimo 🕨           |                        | Mostrand          | lo 1 - 1 de 1     |  |  |
|      |                                                                       |            |                              | Ultima vez de inicio de s | sesion mayo 5 2025 | 10:22 AM ECT           | ©Finastra         | a copyright 2025. |  |  |

La información contenida en este documento es propiedad Banco Pichincha y solo puede ser utilizada con fines informativos para la persona a la que ha sido dirigida y entregada. Esta información no puede ser distribuida ni copiada total o parcialmente por ningún medio sin la autorización de BANCO PICHINCHA C.A.

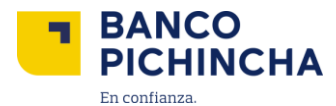

**2.2.** Al hacer clic en el botón "**Pago Individual**", se mostrará la pantalla con las siguientes opciones, donde estará predeterminado "formulario".

| Ordenes Cobros   Pagos                        | Reportes |   |                    |         | 0                                                          |
|-----------------------------------------------|----------|---|--------------------|---------|------------------------------------------------------------|
| Crear Pago                                    |          |   |                    |         | 1. Seleccionar Pago / 2. Detailes del Pago 3. Verificar Pa |
| Cancelar                                      |          |   |                    |         | Siguiente                                                  |
| Crear Pago Usando:<br>Formulario Beneficiario |          |   |                    |         |                                                            |
| Tipo de Pago                                  | Limpiar  |   | Servicio           | Limpiar |                                                            |
| Pago Local                                    |          | > | Pago a Terceros    |         |                                                            |
| Pago Local                                    |          |   | Pago a Proveedores |         |                                                            |
|                                               |          |   | Pago a Terceros    |         |                                                            |
|                                               |          |   | Pago de Nominas    |         |                                                            |
|                                               |          |   | Pago de Servicios  |         |                                                            |
|                                               |          |   | Pago de Tarjetas   |         |                                                            |
|                                               |          |   |                    |         |                                                            |
|                                               |          |   |                    |         |                                                            |
| Cancelar                                      |          |   |                    |         | Siguiente                                                  |

2.3. Para realizar "Pago Individual", selecciona en tipo de pago "Pago Local" y el servicio que deseas pagar en este caso escogeremos "Pago a Proveedores" cómo ejemplo ya que los pasos a seguir son similares. Da clic en "Siguiente" para continuar con la creación de pagos.

| #    | Ordenes Cobros   Pagos               | Reportes |   |                                                                                                    |         | Θ                                                          |
|------|--------------------------------------|----------|---|----------------------------------------------------------------------------------------------------|---------|------------------------------------------------------------|
| Crea | ar Pago<br>Incelar<br>r Pago Usando: |          |   |                                                                                                    |         | 1. Seleccioner Pago / 2. Detailes del Pago 3. Verificar Pa |
| • F  | de Pago<br>go Local<br>go Local      | Limpiar  | > | Servicio Pago a Terceros Pago a Proveedores Pago a Terceros Pago de Nominas Pago de Servicios Pago de Tarjetas | Limplar |                                                            |
| Ca   | ncelar                               |          |   |                                                                                                    |         | Siguiente                                                  |

Nota: Los pagos que se pueden realizar son "Pago a proveedores", "Pago a Terceros" y "Pago de Nóminas".

La información contenida en este documento es propiedad Banco Pichincha y solo puede ser utilizada con fines informativos para la persona a la que ha sido dirigida y entregada. Esta información no puede ser distribuida ni copiada total o parcialmente por ningún medio sin la autorización de BANCO PICHINCHA C.A.

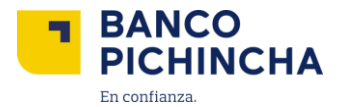

2.4. Al dar clic se habilitará una ventana en la que aparecerá:

- Información del Servicio
- Información del Ordenante
- Datos del Beneficiario

| #                              | Ordenes Cobros   Pagos    | Reportes                                    |   | Θ                                                             |  |  |  |  |
|--------------------------------|---------------------------|---------------------------------------------|---|---------------------------------------------------------------|--|--|--|--|
| Crea                           | ar Pago > Pago a Te       | rceros 🚯                                    |   | 1. Seleccionar Pago / 2. Detalles de Pago / 3. Verificar Page |  |  |  |  |
| Informacion del Servicio       |                           |                                             |   |                                                               |  |  |  |  |
| Moneda<br>Dolar estadounidense |                           | Forma de Pago*<br>Seleccionar Forma de Pago | • |                                                               |  |  |  |  |
| ₹ In                           | formacion del Ordenant    | е                                           |   |                                                               |  |  |  |  |
| ▼D                             | atos del Beneficiario / D | eudor                                       |   |                                                               |  |  |  |  |
| Atra                           | 15                        |                                             |   | Venticar                                                      |  |  |  |  |

- **2.5.** En **"Información del Servicio**" da clic en **"Forma de Pago**" y selecciona la que se encuentran habilitada.
- Transferencias Banco Pichincha
- <u>Transferencias Interbancarias</u>

| ŵ     | Ordenes Cobros I Pagos Reportes |                                                               | 0         |
|-------|---------------------------------|---------------------------------------------------------------|-----------|
|       |                                 |                                                               |           |
| Crea  | ar Pago > Pago a Terceros 🚯     | 1. Seleccionar Pago / 2. Detalles de Pago / 3. Verificar Pago |           |
| Info  | rmacion del Servicio            |                                                               |           |
| Mon   | eda                             | Forma de Pago*                                                |           |
| Dola  | r estadounidense                | Seleccionar Forma de Pago 🔹                                   |           |
|       |                                 | Seleccionar Forma de Pago                                     |           |
| .≖ Ir | formacion del Ordenante         | Cheque (USD)                                                  |           |
|       |                                 | Efectivo (USD)                                                |           |
| ▼ D   | atos del Beneficiario / Deudor  | Transferencias Banco Pichincha (USD)                          |           |
| Atra  | 15                              | Transferencias Interbancarias (USD)                           | Verificar |

Nota: En el campo "Moneda" vendrá preseleccionado dólar estadounidense.

Página 8|21

La información contenida en este documento es propiedad Banco Pichincha y solo puede ser utilizada con fines informativos para la persona a la que ha sido dirigida y entregada. Esta información no puede ser distribuida ni copiada total o parcialmente por ningún medio sin la autorización de BANCO PICHINCHA C.A.

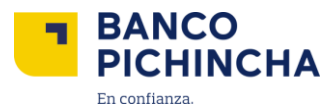

#### 3. Transferencias Banco Pichincha e Interbancarias

**3.1.** En **"Información del Ordenante"**, da clic en **"Cuenta Ordenante"** selecciona la cuenta que se despliega de la lista desplegable de opciones que se habilita.

| Crear Pago > Pago a Proveedo                     | ores 🚯   |                                      |   | 🗸 1. Seleccionar P. | ago / 2. Detalles de Pago / 3. | Verificar Pago |
|--------------------------------------------------|----------|--------------------------------------|---|---------------------|--------------------------------|----------------|
| Informacion del Servicio                         |          |                                      |   |                     |                                |                |
| Moneda                                           |          | Forma de Pago*                       |   |                     |                                |                |
| Dolar estadounidense                             |          | Transferencias Banco Pichincha (USD) | • |                     |                                |                |
| ▲ Informacion del Ordenante<br>Cuenta Ordenante* |          | Referencia <sup>*</sup>              |   | Fecha Ejecucion     |                                |                |
| Selecciona una cuenta                            | -        | Pago a Proveedores                   |   | 01/30/2025          | <b>#</b>                       |                |
| Selecciona una cuenta                            | <b>^</b> |                                      |   | Hora Maxima de Apr  | obacion                        |                |
| 12XXXXXXX                                        |          |                                      |   | 19:59:59            |                                |                |
| 12XXXXXXX                                        |          |                                      |   |                     |                                |                |
| 12XXXXXXXX                                       |          |                                      |   |                     |                                |                |
| 12XXXXXXXX                                       |          |                                      |   |                     |                                |                |
| 12XXXXXXXX                                       | Ŧ        | Email                                |   |                     |                                |                |

Nota: Las cuentas que se muestran son las que se encuentren guardadas para el usuario.

**3.2.** En **"Referencia"**, ingresa un texto de hasta 20 caracteres alfanuméricos para diferenciar la orden de pago.

| Crear Pago > Pago a Proveedores 🚯 |                                                        | 1. Seleccionar Pago / 2. Detalles de Pago / 3. Verificar Pago                         |
|-----------------------------------|--------------------------------------------------------|---------------------------------------------------------------------------------------|
| Informacion del Servicio          |                                                        |                                                                                       |
| Moneda<br>Dolar estadounidense    | Forma de Pago*<br>Transferencias Banco Pichincha (USD) |                                                                                       |
| ▲ Informacion del Ordenante       |                                                        |                                                                                       |
| Cuenta Ordenante* 12XXXXXXXXXX    | Referencia* Pago a Proveedores                         | Fecha Ejecucion<br>01/30/2025<br>Hora Maxima de Aprobacion<br>en el dia :<br>19:59:59 |

**Nota:** En fecha de ejecución se marca el día actual en el que se está realizando el pago, por ende, no se deberá modificar.

La información contenida en este documento es propiedad Banco Pichincha y solo puede ser utilizada con fines informativos para la persona a la que ha sido dirigida y entregada. Esta información no puede ser distribuida ni copiada total o parcialmente por ningún medio sin la autorización de BANCO PICHINCHA C.A.

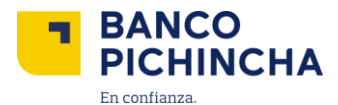

**3.3.** En la pestaña **"Datos del Beneficiario"**, selecciona **"Nombre Beneficiario"** e ingresa el nombre del usuario. Luego, escribe el correo electrónico del beneficiario en el campo **"Email"**.

| ▲ Datos del Beneficiario                            |                                  |
|-----------------------------------------------------|----------------------------------|
| Nombre Beneficiario                                 | Email<br>correo ip@pichincha.com |
| Receiving Account                                   |                                  |
| Enter Keyword or %                                  |                                  |
| Datos Adicionales del Beneficiario Telefono celular |                                  |
| +593                                                |                                  |

**Nota:** En caso de tener guardado al beneficiario, puedes buscarlo con una palabra clave o "%" y los datos se completarán automáticamente.

**3.4.** Escribe la cuenta del beneficiario la cual contiene 10 caracteres numéricos en **"Receiving Account".** Recuerda que moneda y tipo de cuenta ya estarán preseleccionados.

| ▲ Datos del Beneficiario                                         |       |
|------------------------------------------------------------------|-------|
| Nombre Beneficiario*                                             | Email |
| Receiving Account*                                               | ]     |
| Nombre de institucion financiera*<br>Enter Keyword or %          |       |
| ▲ Datos Adicionales del Beneficiario<br>Telefono celular<br>+593 |       |

**3.5.** Escribe **en "Nombre de Institución Financiera"** el nombre del banco al que se va a realizar el pago.

| <ul> <li>Datos del Beneficiario</li> </ul>                                          |                         |
|-------------------------------------------------------------------------------------|-------------------------|
| Nombre Beneficiario*                                                                | Email                   |
| Nombre                                                                              | correo op@pichincha.com |
| Receiving Account* 12XXXXXXXXX Nombre de institucion financiera* Enter Keyword or % |                         |
| <ul> <li>Datos Adicionales del Beneficiario</li> </ul>                              |                         |
| Telefono celular                                                                    |                         |
| +593                                                                                |                         |

La información contenida en este documento es propiedad Banco Pichincha y solo puede ser utilizada con fines informativos para la persona a la que ha sido dirigida y entregada. Esta información no puede ser distribuida ni copiada total o parcialmente por ningún medio sin la autorización de BANCO PICHINCHA C.A.

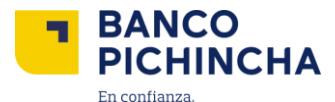

3.6. En la sección "Datos Adicionales del beneficiario", escribe el "Teléfono Celular".

| ▲ Datos del Beneficiario                               |                 |                  |
|--------------------------------------------------------|-----------------|------------------|
| Nombre Beneficiario <sup>*</sup><br>Nombre             | Email<br>correo | pp@pichincha.com |
| Receiving Account* 12XXXXXXX                           |                 |                  |
| Nombre de institucion financiera*                      |                 |                  |
| <ul> <li>Datos Adicionales del Beneficiario</li> </ul> |                 |                  |
| Telefono celular *<br>+593 oaxxxxxxxx                  |                 |                  |

Nota: Este campo es obligatorio y debe contener 10 caracteres.

3.7. En el campo "Monto", ingresa el valor a pagar.

| Monto*                                        |                             |
|-----------------------------------------------|-----------------------------|
| 2,465.00                                      |                             |
| Tipo de Identificación*                       | Nro de Identificación*      |
| Seleccionar                                   | • 12XXXXXXXX                |
| Tipo de Cuenta*                               | Contrapartida (Mandatorio)* |
| Seleccionar                                   | •                           |
| Vigencia (Solo aplica para Efectivo y Cheque) |                             |
|                                               |                             |
|                                               |                             |
| Atras                                         | Verificar                   |

- **3.8.** Al seleccionar **"Tipo de Identificación"**, se desplegará una lista de opciones para elegir y luego completar el campo **"Nro de Identificación"** según corresponda.
- Cedula: 10 dígitos numéricos
- Pasaporte: Caracteres Alfanuméricos
- RUC: 13 dígitos Completa "Identificación" según corresponda.

| → Datos Adicionales del Beneficiario           |                                   |
|------------------------------------------------|-----------------------------------|
| Monto* 2,465.00 Tipo de Identificación* Cedula | Nro de Identificación* 12XXXXXXXX |
| Selectionar                                    | Contrapartida (Mandatorio)*       |
| Pasaporte                                      |                                   |
| RUC                                            |                                   |
| Atras                                          | Verificar                         |

La información contenida en este documento es propiedad Banco Pichincha y solo puede ser utilizada con fines informativos para la persona a la que ha sido dirigida y entregada. Esta información no puede ser distribuida ni copiada total o parcialmente por ningún medio sin la autorización de BANCO PICHINCHA C.A.

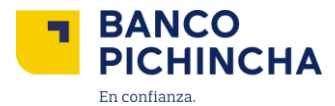

3.9. Selecciona "Tipo de cuenta" donde podrás elegir entre las opciones disponibles.

- Cuenta de Ahorros
- Cuenta Corriente

| Datos Adicionales del Beneficiario Monto* |                                      |
|-------------------------------------------|--------------------------------------|
| 2,465.00                                  |                                      |
| Tipo de Identificación* Cedula            | Nro de Identificación*<br>12XXXXXXXX |
| Tipo de Cuenta* Cuenta Ahorros            | Contrapartida (Mandatorio)*          |
| Cuenta Ahorros Cuenta Corriente           |                                      |
| Atras                                     | Verificar                            |

3.10. Escribir la "Contrapartida" y dar clic en "Verificar".

| <ul> <li>Datos Adicionales del Beneficiario</li> </ul> |                              |
|--------------------------------------------------------|------------------------------|
| Monto*                                                 |                              |
| 2,465.00                                               |                              |
| Tipo de Identificación*                                | Nro de Identificación*       |
| Seleccionar                                            | • 12XXXXXXX                  |
| Tipo de Cuenta*                                        | Contrapartida (Mandatorio) * |
| Seleccionar                                            | •                            |
| Vigencia (Solo aplica para Efectivo y Cheque)          |                              |
|                                                        |                              |
|                                                        |                              |
| Atras                                                  | Verificar                    |

Nota: En contrapartida se recomienda utilizar el RUC o alguna referencia para identificar el pago.

**3.11.** Verifica que la información sea correcta y da clic en "Enviar".

| Informacion del Servicio                                            |                                                                                                    |                                                                                    |
|---------------------------------------------------------------------|----------------------------------------------------------------------------------------------------|------------------------------------------------------------------------------------|
| Servicio Transferencias Banco Pichincha                             | Moneda de Pago Dolar estadounidense                                                                     |                                                                                    |
|                                                                     |                                                                                                    |                                                                                    |
| <ul> <li>Informacion del Ordenante</li> </ul>                       |                                                                                                    |                                                                                    |
| Cuenta Ordenante<br>AHO12XXXXXXXX USD                               | Referencia<br>Pago de Nominas                                                                           | Effective Date<br>06/03/2025<br>Hora Maxima de<br>Aprobacion en el dia<br>19:59:59 |
| ▲ Datos del Beneficiario                                            |                                                                                                    |                                                                                    |
| Nombre Beneficiario<br>Nombre                                       | Cuenta<br>12XXXXXXXX                                                                                    |                                                                                    |
| Codigo Beneficiario<br>Correo Electronico<br>correo p@pichincha.com | Codigo de Institucion Financiera<br>0010<br>Nombre de institucion financiera<br>Banco Pichincha Ecuador |                                                                                    |

La información contenida en este documento es propiedad Banco Pichincha y solo puede ser utilizada con fines informativos para la persona a la que ha sido dirigida y entregada. Esta información no puede ser distribuida ni copiada total o parcialmente por ningún medio sin la autorización de BANCO PICHINCHA C.A.

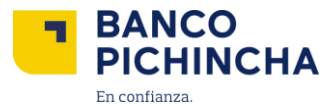

| <ul> <li>Datos Adicionales del Beneficiario</li> </ul> |                                             |        |
|--------------------------------------------------------|---------------------------------------------|--------|
| Detalles de Contacto del beneficiario                  |                                             |        |
| Direccion 1                                            | Direccion 2                                 |        |
| Direccion 3                                            | Telefono celular<br>osxxxxxxxx              |        |
| Monto Total                                            |                                             |        |
| Transaccion : 10.00                                    |                                             |        |
| Tipo de Identificación Cedula                          | Identificación 12XXXXXXX                    |        |
| Tipo de Cuenta Cuenta de Ahorros                       | Contrapartida del Item <sup>*</sup> JSDJAJK |        |
| Vigencia de la orden                                   |                                             |        |
|                                                        |                                             |        |
| Atras Cerrar                                           |                                             | Enviar |

**3.12.** Validar el código de operación que llega al aplicativo móvil Pichincha Token y dar clic en "Validar".

| Crear pago > Pago a Terceros 🕕                            |                                                                                                    | ✓ 1. Seleccionar Pago / ✓ 2. Detailes del pago / 3. Verificar pago                           |
|-----------------------------------------------------------|----------------------------------------------------------------------------------------------------|----------------------------------------------------------------------------------------------|
| Informacion del Servicio                                  |                                                                                                    |                                                                                              |
| Forma de pago Transferencias Banco Pichincha              | Validacion de operacion                                                                                       |                                                                                              |
| Informacion del Ordenante Cuenta Ordenante 12XXXXXXXX USD | Valida tu operación ingresando los 6 dígitos que debes<br>generar desde la Aplicación Clave Digital Empresas. | ha de Inicio<br>102/2025<br>a máxima de aprobación en el día<br>89:5:59<br>a restricto Tunno |
| ▲ Datos del Beneficiario                                  | Valdar<br>Cancelar                                                                                            | naction type:<br>tdito                                                                       |
| Nombre Beneficiario<br>Nombre usuario                     | (Checking Account ,USD)                                                                                       | Cargo A<br>OUR                                                                               |

3.13. A continuación, se podrá visualizar el pago en la parte de Centro de Pagos

|      | BANCO<br>PICHINCHA             |                 | Enlaces Ra         | pidos 👻 🛛 🗧  | Notificaciones 👻 📔     | May 12, 2025 1 | 0:45:01 AM ECT | [Nombre Usuario]     | Cerrar Sesion      |
|------|--------------------------------|-----------------|--------------------|--------------|------------------------|----------------|----------------|----------------------|--------------------|
| *    | Ordenes Cobros   Pagos         | Reportes        |                    |              |                        |                |                | A partir de 10:44 AN | AECT 2 0 0         |
| Orde | Centro de Cobros y Pagos       | Centro          | de Cobros y E      | Pagos        |                        |                |                | 风                    | Pago Individual    |
| Ofue | Administracion de beneficiario | IS              | de Cobros y r      | ayus         |                        |                |                |                      |                    |
| - T  | Filtros Fecha de Creacion :    | 07/05/2025 - 09 | (05/2025           |              |                        |                |                |                      |                    |
|      |                                |                 |                    |              |                        |                |                |                      | Ver 50 -           |
| Elir | ninar Aprobar Rechazar         | r Revertir      | Verificar          |              |                        |                |                |                      |                    |
|      | Acciones Nro. Orden            | Referenc        | ia Cuenta          | Ordenante No | ombre Beneficiario / I | Monto Total    | items. Estado  | Tipo de Pa           | go Serv            |
|      | Seleccionar - 25050900HM       | 1 Pago a Pr     | oveedores 12XXXXXX | XX [No       | ombre Beneficiario     | \$ 0.01        | 1 Envio Pend   | iente Pago Local     | Page               |
|      |                                | •               |                    |              |                        |                |                |                      | Þ                  |
|      |                                | € P             | rimero Anterior F  | Pagina 1     | de 1 Siguiente         | Ultimo 🕨       |                | Mos                  | strando 1 - 1 de 1 |

La información contenida en este documento es propiedad Banco Pichincha y solo puede ser utilizada con fines informativos para la persona a la que ha sido dirigida y entregada. Esta información no puede ser distribuida ni copiada total o parcialmente por ningún medio sin la autorización de BANCO PICHINCHA C.A.

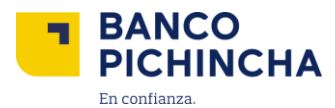

#### 4. Transferencias Cuentas Propias

4.1. En el apartado de "Ordenes Cobros | Pagos" da clic en "Pago Individual".

| •    | BANCO<br>PICHINCHA |                 |                | Enlaces Rapidos <del>-</del> | 5 Notificaciones <del>▼</del> | May 12, 2025 1 | 0:45:01 | AMECT   🕨       | Nombre Usuario]     | Cerrar Sesion   |
|------|--------------------|-----------------|----------------|------------------------------|-------------------------------|----------------|---------|-----------------|---------------------|-----------------|
| *    | Ordenes Cobr       | os   Pagos      | Reportes       |                              |                               |                |         | A p             | artir de 10:44 AM E | ст 😄 👲 🧕        |
| Orde | Centro de Cob      | ros y Pagos     | Contre         | a da Cabraa y Bagar          |                               |                |         |                 | A 🛃                 | Pago Individual |
| Orde | Administracion     | de beneficiario | s              | o de Cobros y Pagos          | >                             |                |         |                 |                     |                 |
| - T  | Filtros Fecha      | de Creacion :   | 07/05/2025 - 0 | 9/05/2025                    |                               |                |         |                 |                     |                 |
|      |                    |                 |                |                              |                               |                |         |                 |                     | Ver 50 -        |
| Eli  | minar Aproba       | Rechaza         | r Revertir     | Verificar                    |                               |                |         |                 |                     |                 |
|      | Acciones           | Nro. Orden      | Referen        | cia Cuenta Ordenan           | te Nombre Beneficiario / I    | Monto Total    | items   | Estado          | Tipo de Pago        | Serv            |
|      | Seleccionar -      | 25050900HN      | M Pago a F     | Proveedores 12XXXXXXXX       | [Nombre<br>Beneficiario       | \$ 0.01        | 1       | Envio Pendiente | Pago Local          | Page            |
|      |                    |                 |                |                              |                               |                |         |                 |                     | Þ               |
|      |                    |                 | 4              | Primero Anterior Pagina      | 1 de 1 Siguiente              | e Ultimo 🕨     |         |                 | Mostra              | ndo 1 - 1 de 1  |

**4.2.** En "Tipo de Pago" selecciona "Transferencia de Cuenta", en "Servicio" da clic en "Transferencias entre mis cuentas" y da clic en "Siguiente".

| Crear Pago                                                                       |         |   |                                                                                  |                   | 1. Seleccionar Pago / 2. | Detalles del Pago 3. Verificar Pago |
|----------------------------------------------------------------------------------|---------|---|----------------------------------------------------------------------------------|-------------------|--------------------------|-------------------------------------|
| Cancelar                                                                         |         |   |                                                                                  |                   |                          | Siguiente                           |
| Crear Pago Usando:<br>Formulario  Beneficiario                                   |         |   |                                                                                  |                   |                          |                                     |
| Tipo de Pago<br>Transferencia de Cuenta<br>Transferencia de Cuenta<br>Pago Local | Limpiar | > | Servicio<br>Transferencias entre mis cuentas<br>Transferencias entre mis cuentas | Limpiar<br>5<br>5 |                          |                                     |
| Cancelar                                                                         |         |   |                                                                                  |                   |                          | Siguiente                           |

Página 14|21

La información contenida en este documento es propiedad Banco Pichincha y solo puede ser utilizada con fines informativos para la persona a la que ha sido dirigida y entregada. Esta información no puede ser distribuida ni copiada total o parcialmente por ningún medio sin la autorización de BANCO PICHINCHA C.A.

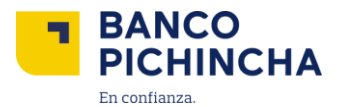

**4.3.** En "Información del Ordenante" selecciona la cuenta de la que se debitará el pago en "Cuenta Ordenante". Escribe una "Referencia" de 20 caracteres que te permita identificar el pago.

| Crear Pago > Transferencias entre mis                                                                                                    | cue 0                                              | ✓ 1. Seleccionar Pago / 2. Detailes de Pago / 3. Verificar Pago       |
|----------------------------------------------------------------------------------------------------|----------------------------------------------------|-----------------------------------------------------------------------|
| Informacion del Ordenante                                                                                                    |                                                    |                                                                       |
| Moneda de Pago<br>Dolar estadounidense                                                                                                    | Forma de Pago<br>Transferencia entre Cuentas (USD) | _                                                                     |
| Cuenta Ordenante*                                                                                                    | Referencia de Pago                                 | Fecha Ejecucion                                                       |
| Selecciona una cuenta           12XXXXXX           12XXXXXX           0.00 |                                                    | Tu transaccion se procesara mañana si apruebas luego de :<br>23.59.59 |
| Atras                                                                                                    |                                                    | Verificar                                                             |

**4.4.** En "Datos del Beneficiario / Deudor" selecciona la cuenta a la que se realizará el pago en "Cuenta Beneficiario".

| ▲ Datos del Beneficiario / Deudor      |           |
|----------------------------------------|-----------|
| Cuenta Beneficiario*                   |           |
| 12XXXXX - 12XXXXX USD) -               |           |
| Selecciona una cuenta                  |           |
| 12XXXXX - (12XXXXX (USD)               |           |
| 12XXXXX - 12XXXXX (USD)                |           |
| :12XXXXX POSICIONCONSOLIDADA-12XXXXX I | Verificar |
| 12XXXXX - (12XXXXX (USD)               |           |
| 12XXXXX - 12XXXXX (USD)                |           |

4.5. Escribe el monto a transferir y da clic en "Verificar".

| Datos del Beneficiario / Deudor                  |          |
|--------------------------------------------------|----------|
| Cuenta Beneficiario*<br>12XXXXX - :12XXXXX (USD) |          |
| Monto*                                           | ]        |
| Atras                                            | Venticar |

La información contenida en este documento es propiedad Banco Pichincha y solo puede ser utilizada con fines informativos para la persona a la que ha sido dirigida y entregada. Esta información no puede ser distribuida ni copiada total o parcialmente por ningún medio sin la autorización de BANCO PICHINCHA C.A.

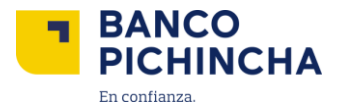

4.6. Verifica que la información ingresada sea correcta y da clic en "Enviar".

| Crear Pago > Transferencias ent                                                         | re mis cue 🚯                                                                          | ✔ 1. Seleccionar Pago / ✔ 2. Detailes de Pago / 3. Verificar Pago                                       |
|-----------------------------------------------------------------------------------------|---------------------------------------------------------------------------------------|----------------------------------------------------------------------------------------------------|
| Informacion del Ordenante                                                               |                                                                                       |                                                                                                    |
| Moneda de Pago<br>Dolar estadounidense<br>Cuenta Ordenante :<br>12XXXXX , 12XXXXX , USD | Servicio<br>Transferencia entre Cuentas<br>Referencia de Pago<br>Transferencias entre | Fecha de Inicio 07/05/2025<br>Tu transaccion se procesara<br>mañana si apruebas luego<br>de<br>23:59:59 |
| <ul> <li>Detalles del beneficiario</li> </ul>                                           |                                                                                       |                                                                                                    |
| Cuenta Beneficiario<br>(12XXXXX - /12XXXXX (USD)<br>[Nombre Beneficiario                | Monto Total : 0.01                                                                    |                                                                                                    |
| Atras Cerrar                                                                            |                                                                                       | Envar                                                                                                   |

4.7. Automáticamente se visualizará el pago pendiente de aprobación en la pantalla principal.

| rdenes Cobros   Pagos / Centro de Cobros y Pagos                                                      |                                                                                  |                                        |                                                                             |                                    |                  |                                                   |                                                           |  |
|----------------------------------------------------------------------------------------------------|----------------------------------------------------------------------------------|----------------------------------------|-----------------------------------------------------------------------------|------------------------------------|------------------|---------------------------------------------------|-----------------------------------------------------------|--|
| ▲ ▼ Filtros                                                                                           |                                                                                  |                                        |                                                                             |                                    |                  |                                                   |                                                           |  |
| Filtros Guardados                                                                                     | Estado                                                                           | F                                      | Fecha de Inicio Recurrencia (Mas                                            | s reciente) 💌                      |                  |                                                   |                                                           |  |
| Selecciona Filtro -                                                                                   | Todo Seleccionado                                                                | *                                      | 07/04/2025 to 07/05/2025                                                    | <b>#</b>                           |                  |                                                   | Mas filtros                                               |  |
|                                                                                                    |                                                                                  |                                        |                                                                             |                                    |                  |                                                   |                                                           |  |
| Eliminar Aprobar Rechazar                                                                             | Revertir Verificar                                                               |                                        |                                                                             |                                    |                  |                                                   | Ver 10 -                                                  |  |
| Eliminar Aprobar Rechazar                                                                             | Revertir Verificar<br>ante Referencia                                            | Nro. Orden                             | Nombre Beneficiario /                                                       | Monto Total                        | items.           | Estado                                            | Ver 10 -                                                  |  |
| Eliminar Aprobar Rechazar<br>Acciones Cuenta Ordena<br>Seleccionar • 12XXXXX                          | Revertir Verificar<br>ante Referencia<br>Transferencias entre                    | Nro. Orden<br>25050701QZ.              | Nombre Beneficiario /<br>[Nombre<br>Beneficiario                            | Monto Total<br>\$ 0.01             | items.<br>1      | Estado<br>Aprobacion Pendiente                    | Ver 10 •<br>Tipo de Pago<br>Transferencia                 |  |
| Eliminar Aprobar Rechazar<br>Acciones Cuenta Ordenu<br>Seleccionar • 12XXXXX<br>Seleccionar • 12XXXXX | Reverir Verificar<br>ante. Referencia<br>Transferencias entre<br>Pago a Terceros | Nro. Orden<br>25050701QZ<br>25050701QZ | Nombre Beneficiario /<br>[Nombre<br>Beneficiario<br>[Nombre<br>Beneficiario | Monto Total<br>\$ 0.01<br>\$ 20.00 | items-<br>1<br>1 | Estado<br>Aprobacion Pendiente<br>Envio Pendiente | Ver 10 •<br>Tipo de Pago<br>Transferencia 4<br>Pago Local |  |

La información contenida en este documento es propiedad Banco Pichincha y solo puede ser utilizada con fines informativos para la persona a la que ha sido dirigida y entregada. Esta información no puede ser distribuida ni copiada total o parcialmente por ningún medio sin la autorización de BANCO PICHINCHA C.A.

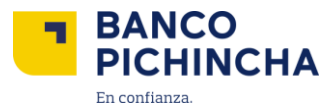

#### 5. Aprobación, Rechazo y Cancelar Ordenes de Pago

**5.1.** En caso de ser Aprobador se habilitarán 2 botones para: Aprobar o Rechazar las ordenes creadas. Selecciona la orden en el costado izquierdo.

| Orde | rdenes Cobros   Pagos / Centro de Cobros y Pagos |                       |                    |                       |              |        |                  |                    | 🖾 🕹                |
|------|--------------------------------------------------|-----------------------|--------------------|-----------------------|--------------|--------|------------------|--------------------|--------------------|
| - T  | Filtros Fech                                     | a de Creacion : 01/05 | /2025 - 07/05/2025 |                       |              |        |                  |                    |                    |
|      |                                                  |                       |                    |                       |              |        |                  |                    | Ver 200 -          |
| Elin | ninar Aproba                                     | ar Rechazar           | Revertir Verificar |                       |              |        |                  |                    |                    |
|      | Acciones                                         | Referencia            | Cuenta Ordenante.  | Nombre Beneficiario / | Monto Total  | items. | Estado           | Tipo de Pago       | Servicio           |
|      | Seleccionar •                                    | 123123                | 12XXXXXXXX         |                       | \$ 24,226.33 | 6      | Proceso mixto    | Pago Local         | Pago a Terceros    |
|      | Seleccionar +                                    | 9                     | 12XXXXXXXX         | (Nombre Empresa)      | \$ 1.50      | 1      | Procesado        | Pago Local         | Retenciones Client |
|      | Seleccionar •                                    | 303                   | 12XXXXXXXX         | [Nombre Empresa]      | \$ 10.00     | 1      | Procesado        | Pago Local         | Retenciones Client |
|      | Seleccionar +                                    | PAGOPANVAL01          | 12XXXXXXX          | [Nombre Empresa]      | \$ 41.44     | 1      | Procesado        | Pago Internacional | Pagos Internaciona |
|      | Seleccionar •                                    | REF0101               | 12XXXXXXXX         | [Nombre Empresa]      | \$ 1,236.81  | 1      | Mi Aprobacion Pe | Pago Internacional | Pagos Internaciona |

5.2. Para aprobar se visualizará la siguiente pantalla, da clic en "Autorizar".

| Order | rdenes Cobros   Pagos / Centro de Cobros y Pagos |                       |                                                                               |                    |  |  |  |  |
|-------|--------------------------------------------------|-----------------------|-------------------------------------------------------------------------------|--------------------|--|--|--|--|
| - T   | Filtros Fecha                                    | a de Creacion : 01/05 | /2025 - 07/05/2025                                                            |                    |  |  |  |  |
| Elim  | inar Aproba                                      | r Rechazar            | Reverir Verificar                                                             | Ver 200 +          |  |  |  |  |
|       | Acciones                                         | Referencia            | Cuenta Ordenante Nombre Beneficiario / Monto Total items. Estado Tipo de Pago | Servicio           |  |  |  |  |
|       | Seleccionar •                                    | 123123                | 12XXXXX S 24 226 33 6 Proceso mixto Pago Local                                | Pago a Terceros 🔺  |  |  |  |  |
|       | Seleccionar •                                    | 9                     | Confirmacion de Aprobacion                                                    | Retenciones Client |  |  |  |  |
|       | Seleccionar •                                    | 303                   | Sr No Referencia Cuenta Ordenante Nombre Beneficiario / Monto Total           | Retenciones Client |  |  |  |  |
|       | Seleccionar *                                    | PAGOPANVAL01          | 1 REF0101 12AAAAAAA [Nombre Beneficiario \$1,236.81                           | Pagos Internaciona |  |  |  |  |
|       | Seleccionar *                                    | REF0101               | Cancelar                                                                      | Pagos Internaciona |  |  |  |  |

La información contenida en este documento es propiedad Banco Pichincha y solo puede ser utilizada con fines informativos para la persona a la que ha sido dirigida y entregada. Esta información no puede ser distribuida ni copiada total o parcialmente por ningún medio sin la autorización de BANCO PICHINCHA C.A.

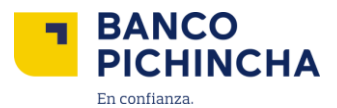

**5.2.1.** En caso de querer aprobar más de una orden se deberá seleccionar las ordenes de pago dando clic en los cuadros que se encuentran al costado izquierdo las órdenes y dar clic en "Aprobar".

| TH    | -ilters Entry       | Date : 21/03/2025                               |                                |               |                            |            |                            |                       |                |
|-------|---------------------|-------------------------------------------------|--------------------------------|---------------|----------------------------|------------|----------------------------|-----------------------|----------------|
|       |                     |                                                 |                                |               |                            |            |                            |                       | View 10 -      |
|       |                     |                                                 |                                |               |                            |            |                            |                       |                |
| Disca | ard Approv          | e Reject Reve                                   | erse Verify                    |               |                            |            |                            |                       |                |
| Disca | Approv<br>Actions   | e Reject Reve<br>Batch Reference                | erse Verify<br>Sending Account | Receiver Name | Amount                     | Count      | Status                     | Payment Type          | Paym           |
| Disca | Actions<br>Select - | e Reject Reve<br>Batch Reference<br>PRO21MASIVO | Sending Account                | Receiver Name | <b>Amount</b><br>\$ 199.50 | Count<br>2 | Status<br>Pending My Appro | Payment Type<br>Mixed | Paym<br>Pago a |

5.2.2. Verifica que las ordenes estén correctas y da clic en "Approve (Aprobar)".

|   |           |           |       |                 | 10.5            | tion Domini         |             |              | View 10 • |
|---|-----------|-----------|-------|-----------------|-----------------|---------------------|-------------|--------------|-----------|
|   |           | _         |       | Арр             | proval Confirma | tion Popup          |             |              |           |
|   | rd Approv | re Rejec  | Sr No | Batch Reference | Sending Account | Receiver Name       | Amount      |              |           |
| 2 | Actions   | Batch Rel | 1     | POVEINDV21      | 12XXXXXXX       | Nombre Beneficiario | \$ 1,233.00 | Payment Type | Paymer    |
| 3 | Select -  | PRO21MA   |       |                 | 407777777       |                     | A 100 F0    | Mixed        | Pago a    |
| 3 | Select -  | POVEIND   | 2     | PRO21MASIVO     | 12000000        |                     | \$ 199.50   | Mixed        | Pago a    |

5.3. Para rechazar se visualizará la siguiente pantalla, escribe el motivo de rechazo y selecciona "Ok".

| Orde | nes Cobro     | s   Pagos / Ce          | ntro de Cobros    | s y Pagos                               |        |           |                    | A 🛃                  |
|------|---------------|-------------------------|-------------------|-----------------------------------------|--------|-----------|--------------------|----------------------|
| - T  | Filtros Fecha | de Creacion : 01/05/202 | 25 - 07/05/2025   |                                         |        |           |                    |                      |
|      |               |                         |                   |                                         |        |           |                    | Ver 200 +            |
| Elin | ninar Aproba  | r Rechazar Re           | evertir Verificar |                                         |        |           |                    |                      |
|      | Acciones      | Referencia              | Cuenta Ordenante  | Nombre Beneficiario / Monto Total       | items. | Estado    | Tipo de Pago       | Servicio             |
|      | Seleccionar * | OTRASMUSD1              | 12XXXXXXXX        | Nombre Beneficiario \$ 1,726.83         | 1      | Eliminado | Pago Internacional | Pagos Internaciona 🛦 |
|      | Seleccionar * | OTRB1                   | 12XXXXXXXX        | Comentario de Rechazo                   | 0      | liminado  | Pago Internacional | Pagos Internaciona   |
|      | Seleccionar * | OTR1                    | 12XXXXXXXX        | Por favor ingrese comentario de rechazo |        | liminado  | Pago Internacional | Pagos Internaciona   |
|      | Seleccionar * | final                   | 12XXXXXXXX        | 1                                       |        | rocesado  | Pago Local         | Carga Archivo Cob    |
|      | Seleccionar * | COMPROBANTE             | 12XXXXXXXXX       |                                         |        | rocesado  | Pago Local         | Carga Archivo Cob    |
|      | Seleccionar • | Pagos Internacionale    | 12XXXXXXXXX       | Cancelar                                | Ok     | bebitado  | Pago Internacional | Pagos Internaciona   |

La información contenida en este documento es propiedad Banco Pichincha y solo puede ser utilizada con fines informativos para la persona a la que ha sido dirigida y entregada. Esta información no puede ser distribuida ni copiada total o parcialmente por ningún medio sin la autorización de BANCO PICHINCHA C.A.

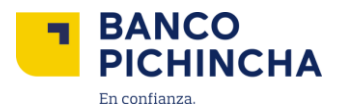

**5.4.** Valida la operación con el código que te llegará a tú aplicación móvil Pichincha Token y da clic en **"Validar"**.

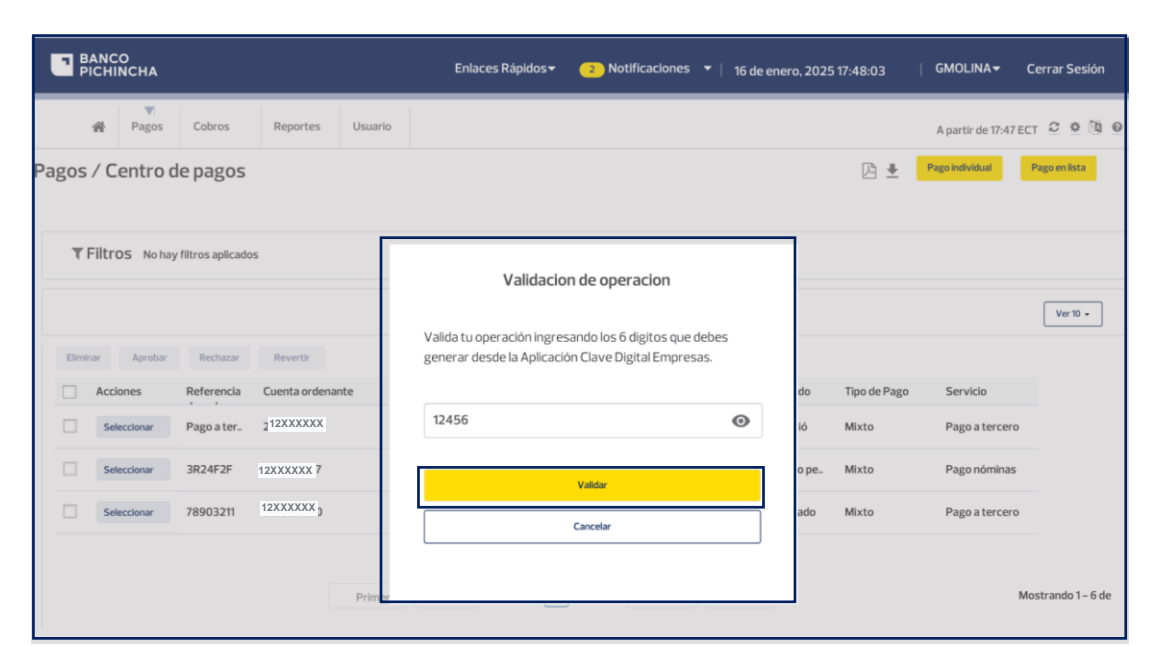

**5.5.** Para cancelar una orden programada da clic en "Seleccionar" y en las opciones que se despliegan a continuación da clic en "Cancelar".

| limir | ar Aproba     | r Rechazar Re       | vertir Verificar |                         |              |        |                  |              |                   |
|-------|---------------|---------------------|------------------|-------------------------|--------------|--------|------------------|--------------|-------------------|
|       | Acciones      | Referencia          | Cuenta Ordenante | Nombre Beneficiario     | Monto Total  | items. | Estado           | Tipo de Pago | Servicio          |
|       | Seleccionar - | Cinterbacarios1/02  | 12XXXXX          | [Nombre Beneficiario    | \$ 77,886.00 | 1      | Procesado        | Pago Local   | Carga Archivo Cot |
|       | Seleccionar 👻 | CinterbancarioH1701 | 12XXXXX          | [Nombre Beneficiario    | \$ 197.22    | 1      | Procesado        | Pago Local   | Carga Archivo Col |
|       | Seleccionar - | Cinterbancario1701  | 12XXXXX          | [Nombre Beneficiario    | \$ 495.00    | 1      | Procesado        | Pago Local   | Carga Archivo Col |
|       | Seleccionar • | CinterbancarioH1601 | 12XXXXX          | [Nombre Beneficiario    | \$ 26.20     | 1      | Procesado        | Pago Local   | Carga Archivo Col |
|       | Seleccionar - | Cinterbancarios1601 | 12XXXXX          | [Nombre Beneficiario    | \$ 315.00    | 1      | Procesado        | Pago Local   | Carga Archivo Col |
|       | Seleccionar 👻 | Pago a Terceros     | 12XXXXX          | [Nombre Beneficiario    | \$ 1.00      | 1      | Envio al proceso | Pago Local   | Pago a Terceros   |
|       | Ver Detalle   | 1501                | 12XXXXX          | [Nombre Beneficiario    | \$ 700.00    | 1      | Aprobacion Pendi | Pago Local   | Carga Archivo Col |
|       | Ver Historial |                     | (200000/         | Nombre Repeticiario     |              |        |                  |              |                   |
|       | Cancelar      | ancarioH1502        | 12XXXXX          | Infolinging Demendianto | \$ 77.22     | 1      | Procesado        | Pago Local   | Carga Archivo Cot |
| 1     | Seleccionar - | CinterbacarioH1501  | 12XXXXX          | [Nombre Beneficiario    | \$ 26.20     | 1      | Procesado        | Pago Local   | Carga Archivo Col |
|       |               |                     |                  |                         |              |        |                  |              |                   |

La información contenida en este documento es propiedad Banco Pichincha y solo puede ser utilizada con fines informativos para la persona a la que ha sido dirigida y entregada. Esta información no puede ser distribuida ni copiada total o parcialmente por ningún medio sin la autorización de BANCO PICHINCHA C.A.

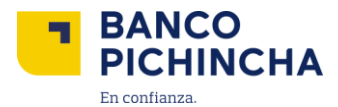

**5.6.** Una vez cancelada la orden deberás volver a aprobar la misma dando clic en el costado izquierdo de la orden y en "Aprobar".

| Elimi | nar Aproba    | r Rechazar Rev      | vertir Verificar |                        |              |        |                   |              |                   |
|-------|---------------|---------------------|------------------|------------------------|--------------|--------|-------------------|--------------|-------------------|
| ]     | Acciones      | Referencia          | Cuenta Ordenante | Nombre Beneficiario    | Monto Total  | items. | Estado            | Tipo de Pago | Servicio          |
| ]     | Seleccionar • | Cinterbacarios1702  | 12XXXXX          | [Nombre Beneficiario   | \$ 77,886.00 | 1      | Procesado         | Pago Local   | Carga Archivo Cob |
|       | Seleccionar • | CinterbancarioH1701 | 12XXXXX          | [Nombre Beneficiario   | \$ 197.22    | 1      | Procesado         | Pago Local   | Carga Archivo Cob |
| ]     | Seleccionar • | Cinterbancario1701  | (12XXXXX         | [Nombre Beneficiario   | \$ 495.00    | 1      | Procesado         | Pago Local   | Carga Archivo Cob |
| ]     | Seleccionar - | CinterbancarioH1601 | 12XXXXX          | [Nombre Beneficiario   | \$ 26.20     | 1      | Procesado         | Pago Local   | Carga Archivo Cob |
|       | Seleccionar - | Cinterbancarios1601 | 12XXXXX          | [Nombre Beneficiario   | \$ 315.00    | 1      | Procesado         | Pago Local   | Carga Archivo Cob |
| 1     | Seleccionar • | Pago a Terceros     | 212XXXXX         | [Nombre Beneficiario   | \$ 1.00      | 1      | Pendiente de Apro | Pago Local   | Pago a Terceros   |
| ]     | Seleccionar 👻 | Cjunto1501          | 12XXXXX          | [Nombre Beneficiario   | \$ 700.00    | 1      | Aprobacion Pendi  | Pago Local   | Carga Archivo Cob |
|       | Seleccionar • | CinterbancarioH1502 | 212XXXXX         | 2 [Nombre Beneficiario | \$ 77.22     | 1      | Procesado         | Pago Local   | Carga Archivo Cob |
|       |               | •                   |                  |                        |              |        |                   |              |                   |

5.7. A continuación, el estado cambiará a "Cancelado".

| Seleccionar • | CinterbancarioH1601 | 12XXXXX         | [Nombre Beneficiario | \$ 26.20  | 1      | Procesado        | Pago Local | Carga Archivo Cob      |
|---------------|---------------------|-----------------|----------------------|-----------|--------|------------------|------------|------------------------|
| Seleccionar • | Cinterbancarios1601 | 12XXXXX         | [Nombre Beneficiario | \$ 315.00 | 1      | Procesado        | Pago Local | Carga Archivo Cobi     |
| Seleccionar • | Pago a Terceros     | 12XXXXX         | [Nombre Beneficiario | \$ 1.00   | 1      | Cancelado        | Pago Local | Pago a Terceros        |
| Seleccionar • | Cjunto1501          | 12XXXXX         | [Nombre Beneficiario | \$ 700.00 | 1      | Aprobacion Pendi | Pago Local | Carga Archivo Cob      |
| Seleccionar • | CinterbancarioH1502 | 12XXXXX         | [Nombre Beneficiario | \$ 77.22  | 1      | Procesado        | Pago Local | Carga Archivo Cob      |
|               |                     | Primero     Ant | erior Pagina 1 de 2  | Siguiente | Ultimo |                  |            | Mostrando 1 - 10 de 19 |

Página 20|21

La información contenida en este documento es propiedad Banco Pichincha y solo puede ser utilizada con fines informativos para la persona a la que ha sido dirigida y entregada. Esta información no puede ser distribuida ni copiada total o parcialmente por ningún medio sin la autorización de BANCO PICHINCHA C.A.

¿Cómo podemos ayudarte?

PBX (02) 2999 999, Opción 3 🖂 empresas@pichincha.com

- www.<mark>pichincha</mark>.com -

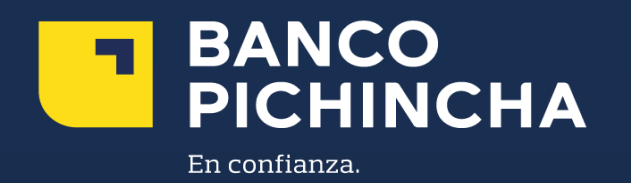